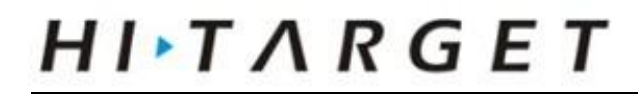

## Enable WiFi

1. Double click "My device", then open "Windows" folder

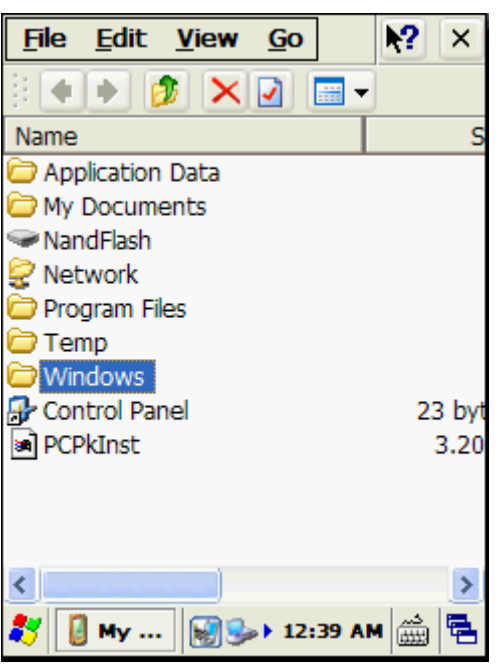

2. Double click to start this software: 🖁 ModulePowerCtrl

| <u>File Edit V</u> iew <u>G</u> o | <b>N?</b> | х |
|-----------------------------------|-----------|---|
|                                   |           |   |
| Name                              |           | ^ |
| 🔊 GarField                        | 1         |   |
| 船 ModulePowerCtrl                 | :         |   |
| OpenImage                         | :         |   |
| PCddividacc                       | 1         |   |
| PCDeviceConfig                    |           |   |
| PCMCResEng                        |           |   |
| PCPkCtrlSv                        | :         |   |
| PCtransmibl                       |           |   |
| 💣 regedit                         | 3         |   |
| 🔜 ShutcutList                     | 39        |   |
| SOTI Pocket Controller            | 370       |   |
| TouchCalibration                  | 2         | ~ |
| <                                 | >         |   |
| 🐉 🗁 Win 🗑 🅪 12:41 AN              |           |   |

## Η I T Λ R G E T

3. Click "WIFI" button to turn it on.

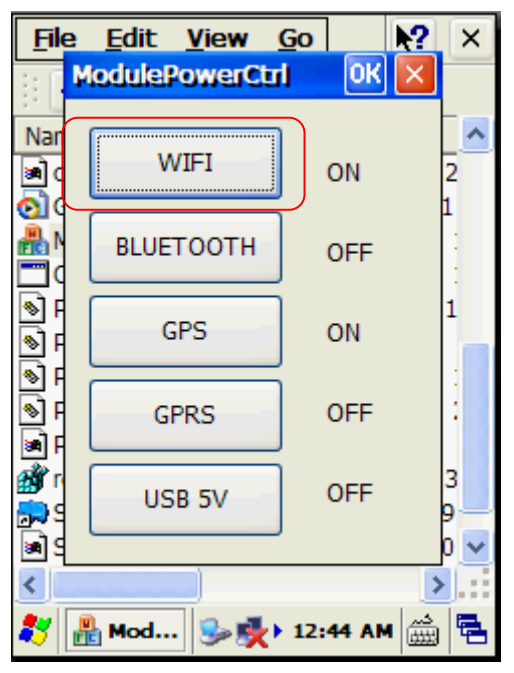

4. Go back to desktop, click student to set WIFI.

| SDI086861                                                                                                    | OK 🗙  |  |  |
|----------------------------------------------------------------------------------------------------|-------|--|--|
| Wireless Information                                                                                                    | < >   |  |  |
| Select a network and press connect<br>or right-click for more options. To<br>add a new network, double-click<br>'Add New'. |       |  |  |
| Add New                                                                                                    |       |  |  |
| ipTIME (preferred)                                                                                                    |       |  |  |
| Status: Not Conne                                                                                                    | ected |  |  |
| Signal Strength: No Signal                                                                                                 |       |  |  |
| Notify when new networks available                                                                                         |       |  |  |
| Connect Advanced Log                                                                                                    |       |  |  |
| 🐉 SDIO86 🥵 12:46 A                                                                                                    | m 🎰 🔁 |  |  |

After you get it done, you can successfully use WIFI function.